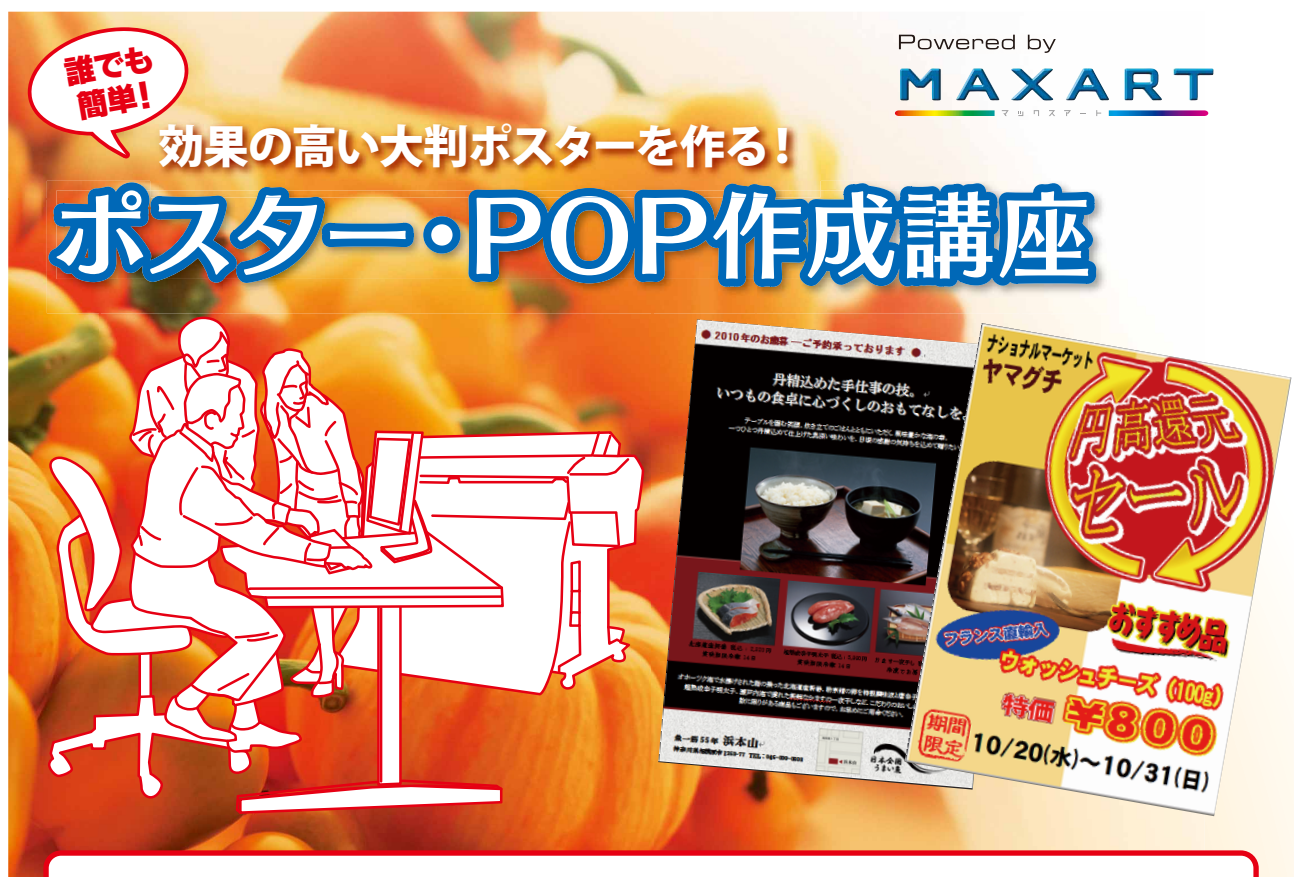

ー見、難しそうに感じる大判ポスターづくりも、MAXARTなら簡単。使い慣れた「オフィスソフト」でポスターが作れる上、ポスター制作用ソフト「かんたん!POPプリント」も用意されているので、初めての方でも簡単にクオリティの高い大判ポスターが作成できます。 ここでは、「売る」効果を最大限にあげる大判ポスターの基本パターンとともに、「Word」と「かんたん!POPプリント」を使った実際の制作ステップをご紹介します。

# L. RZD-ARDORAYP

ポスターを作る上で必要な7つの要素を、まずは押さえましょう。

| ①用途        | 誰に何を知らせたいのか。どこに掲示するのか。まずは目的や用途を明確にしましょう。                                                              |
|------------|----------------------------------------------------------------------------------------------------|
| ②用紙サイズ     | ポスターを貼る場所、ポスターと見る人の距離などを考慮してサイズを決めます。                                                                 |
| ③伝えたいメッセージ | 伝えたいポイントを極力絞ります。あれこれ盛りだくさんの情報が羅列されていては、<br>見る人の意識が拡散されてしまい、本当に伝えたい情報は届きません。                           |
| ④デザインの方向性  | 季節・ターゲット・メッセージの内容などにあわせて、テーマ<br>(たとえば、ポップに、シックに、和風に、といった表現したい雰囲気)や色使いを考えます。                           |
| ⑤デザイン素材    | 使用する写真やイラストを用意します。商品を魅力的に見せる写真や、見た人がその商品を使用している<br>ところを想起できるような写真などが効果的。写真やイラストを何点くらい入れるのかも考えておきましょう。 |
| ⑥レイアウト     | デザイン素材や文章をどのように配置するか。<br>次項の基本デザインパターンを参考にしてレイアウトしてみましょう。                                             |
| ⑦印刷        | 用途にあった紙を選び印刷します。                                                                                      |

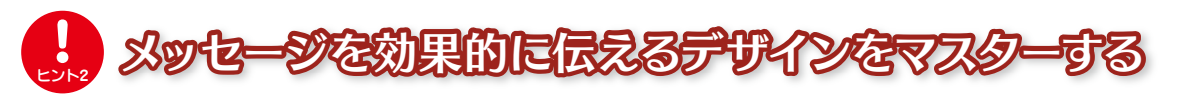

メッセージを効果的に伝達するためには、見る人を惹きつけるデザインのポイントを押さえてお きたいもの。「訴求ポイントの優先順位」「お客様が見る位置や距離」「メッセージの見せ方」などを 考慮してデザインする必要があります。ここでは、ポスターデザインの基本フォーマットを紹介 します。基本フォーマットをマスターすれば、簡単に効果的なポスターが作成可能です。

| ①タイトル                                     |            |            |
|-------------------------------------------|------------|------------|
| 2++>                                      | チコピー       |            |
| 3U                                        | -F         |            |
| <b>(4</b> )                               | 写 <b>真</b> |            |
| ④キャプション                                   | (写真の       | 悦明)        |
| 5=                                        | ピー         |            |
| <b>店舗情報</b><br>住所 電話番号<br>URL E-mail 営業時間 | 地図         | ロゴ<br>クーポン |

## ポスターデザインの基本フォーマット

#### **1タイトル**

何のポスターなのか、端的にわかるタイトルを冒頭に置きます。

### 2キャッチコピー

見る人の意識を惹きつけるための言葉。思わず「何だろう?」と想像 させる呼びかけが必要です。

### ③リード

キャッチコピーの内容を解説するもの。より興味をひき、魅力を感じ てもらい、後に続くコピーを読んでもらうための導入文となります。

## ④写真+キャプション(写真の説明)

写真には、ひと目で見る人の心をつかむ力があるので、美しいもの、 商品の特徴がわかりやすいもの、魅力的なものを厳選しましょう。写 真を大きく使うことで、デザインにインパクトが生まれます。

## **⑤コピー**

商品やキャンペーンなど、ポスターで伝えたい情報の特徴やメリット を解説します。「欲しい」と思わせ、行動を起こさせるための文章。商 品をアピールする場合なら、その商品を買いたいと思わせる内容、た とえば、素材、香り、触感、製法、作り手に関する情報など、他社の商品 にはない魅力を紹介しましょう。

昨今は、複数店舗を持つ企業が、店舗ごとの地域 性・立地・客層などの特性にあわせたポスターを 作成し、戦略的な販促活動を展開したり、メー カー企業が作成したオリジナルポスターを小売 店に支給し、販売を支援するなど、大判プリン ターを活用した新たな取り組みが注目されてい ます。オリジナル大判ポスターで競合他社との差 別化を図り、売り上げアップを目指しましょう。

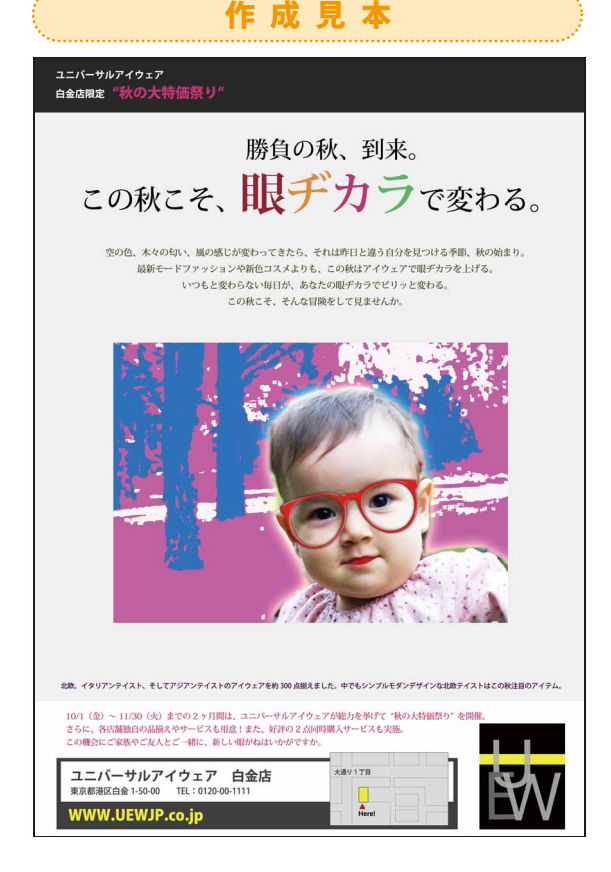

# 寒戦 使い慣れたオフィスソフトで、簡単ポスターづくり!

MAXARTなら使い慣れているオフィスソフトを使って、簡単に大判サイズのポスターが作成でき ます。前述の基本フォーマットを参考にして、Wordでポスター原稿を作ってみましょう。もちろ ん、デザイン作成に慣れてきたら、基本フォーマットをアレンジしてみるのもオススメです。バリ エーションの幅が広がり、ポスターづくりがもっと楽しくなるはず。

ここでは、Wordで作成したA4サイズのポスター原稿を、MAXARTのドライバーにある「フィットページ機能」を使って、A1サイズに拡大印刷する方法を紹介します。

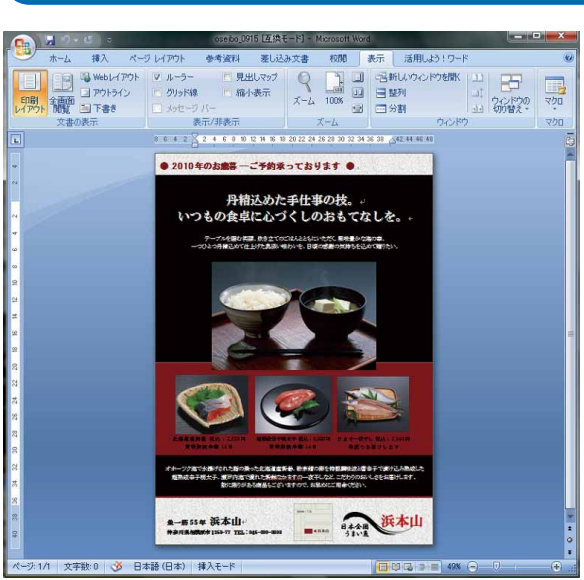

Wordで作成した「お歳暮商品」の告知ポスター。MAXARTなら、 拡大/縮小率が自動で設定されるので、操作は簡単。次の3つのス テップに沿って、拡大印刷してみましょう。(※手順、画面は、 Windows Vistaの場合)

Step2

| ● 基本設定 👘                   | ペーシン設定 // ユーティリティー                                                                                                    |                 |
|----------------------------|----------------------------------------------------------------------------------------------------|-----------------|
| お気に入り(E)                   | 現在の設定                                                                                                    | ▼ 【保存/育『除(D)    |
| √ディア設定<br>用紙種類(M)          | MC厚手マット紙                                                                                                    | ▼ カスタムメディア設定(G) |
| 力ラー(C)                     | カラー/白黒画像                                                                                                    | ▼ 用紙調整(P)       |
| 印刷品質(Q)                    | อ <b>ก</b> เง                                                                                                    | •               |
| 色補正                        | <ul> <li>         自動(A)         <ul> <li>ユーザー設定(T)</li> </ul> </li> <li>             EPSON 基準色 (sRGB)         </li> </ul> | •               |
| 用紙設定                       |                                                                                                    |                 |
| 給紙方法(S)                    | □-#Æ                                                                                                    | ▼ ロール紙オフ*ション(D_ |
| ページサイス(Z)                  | A4 210 × 297 mm                                                                                                    | ▼ ユーザー用紙設定(F)   |
|                            | 75なし(B)                                                                                                    |                 |
|                            |                                                                                                    | イン59後量          |
| □ 表示する(V)<br>□ ポスターレイアウトlこ | 配置(L)                                                                                                    |                 |
|                            |                                                                                                    | VM C BK Y MB    |
| 初期設定に戻す                    | -(Y)                                                                                                    | Version 6.71    |

プリンタドライバーの設定画面が表示されたら、[基本設定]画 面で、用紙種類を選び、その他必要な項目を選択して、[ページ 設定]タブをクリック。

使用ソフト:Microsoft Word

|                                                                               |                                                                                                    | St                          | tep1                                                                                                    |                           |                                         |
|-------------------------------------------------------------------------------|----------------------------------------------------------------------------------------------------|-----------------------------|----------------------------------------------------------------------------------------------------|---------------------------|-----------------------------------------|
| 印刷                                                                            | Statements of                                                                                               |                             |                                                                                                    |                           | ? ×                                     |
| プリンタ<br>プリンタ名(N):<br>状態:<br>種類:<br>場所:<br>コメント:                               | EPSON PX-F800<br>アイドリング中<br>EPSON PX-F8000<br>USB003                                                        | 0                           | na berezet en ar el en eran et<br>nam en art artike et en tanne ar                                                                                                    | プロ<br>プリンタ<br>ファイリ<br>手差し | パティ(P)<br>の検索(D)_<br>い出力(L)<br>、両面印刷(S) |
| ED刷範囲<br>● すべて(A)<br>● 現在のべ<br>● ページ指行<br>1,3,6の、<br>定するか、<br>ださい。p1<br>ページとむ | -ジ(E) 選択した部分<br>E(G):<br>5-12のようにページ番号をカンマで区(<br>5-12のようにページ範囲を指<br>s1、p182や、p183でp83の」)<br>ジンヨンを指定することもできま | か(S)<br>辺って指<br>定してく<br>づに、 | ÉD場合5数<br>音5数(②): 1 (◆)<br>1 (◆)<br>1 ()<br>1 ()<br>1 ()<br>1 ()<br>1 ()<br>1 ()<br>1 ()<br>1 ( | ■ 部単位で印刷(1)               |                                         |
| 印刷対象(W):<br>印刷指定(B):                                                          | 文書<br>すべてのページ                                                                                               | •                           | 拡大/縮小<br>1 枚あたりのページ数(日):<br>用紙サイズの指定(Z):                                                                                                    | 1 ページ<br>倍率指定なし           | •                                       |
| オプション(0)_                                                                     |                                                                                                    |                             | Transie and a second second se                                                                                                    | ОК                        | <br>閉じる                                 |

Wordの[オフィスボタン]から[印刷]をクリック。設定画面の[プ リンタ名]から、使用しているMAXARTを選び、[プロパティ]を クリック。

#### Step3 EPSON PX-F8000のプロパティ ◎ 基本設定 ① ページ設定 // ユーティリティー お気に入り(E) 現在の設定 ▼ (保存/有)除(D)... 印刷方向 印刷部数 í i 部数(C) 1 🚔 $\mathbf{A}$ ○ 横(P) ◎ 縦(P) □ 逆順印刷(V) 180度回载(0) ☑部単位で印刷(L) レイアウト ページ・サイス (Z) A4 210 × 297 mm 出力用紙(O) A1 594 × 841 mm -0 ▼ 拡大/縮小(R) 書明付け/ポスター(M) 割り付け(N) ③ フィットへページ(F) 🔘 ቱ°スター(N) ◎ ロール紙の幅に合わせる(F) ◎ 任意倍率(F) 倍率(S) 280 ♀ % 設定(G)... ☑長尺/拡大処理の最適化(T) 一 背景色の印刷(B) 色設定(H)... || 設定値の印刷(」) 印刷情報設定(K)... 初期設定に戻す(Y) Version 6.71 OK キャンセル ヘルプ

[ページサイズ]で、作成した原稿サイズ(今回はA4)を設定し、 [出力用紙]で、MAXARTにセットした用紙のサイズ(今回はA1) を選択する。[拡大/縮小]の[フィットページ]が自動で選択さ れ、設定した原稿サイズに対して、自動的に拡大/縮小率が設定 される。[OK]をクリックし、印刷を実行すると、A1サイズの大判 ポスターが印刷される。

#### 専用ソフトでラクラク、な格的なポスターを作るう! 実践

「かんたん!POPプリント Standard Edition2」を使えば、ポスター作成が初めての人でも簡単にクオリ ティの高い大判ポスターが作れます。流通小売業や飲食業、自治体、学校など、幅広い業種で使える1,833 点のテンプレート・写真・イラスト・背景素材が用意されているので、必要な素材を選び、文字を入力し て、レイアウトを整えるだけで、本格的なポスターが完成。では、作り方の手順を紹介します。

## 使用ソフト:かんたん!POPプリント Standard Edition2

## Step1:素材を選ぶ

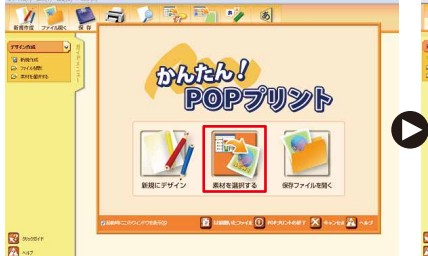

「かんたん!POPプリント」を起動して、「素材を選択する] をクリックする。

#### 1 3 R 1 プレビュー 単単数の込み 利田田子 2027年275 アイル(1) 単年(1) 数年(2) 数年(2) 数年に入っ またい週週34 - 2・193人がしてたい 日日 - 2・193人がしてたい 日日 - 2・193人がしてたい 日日 - 2・193人がしてたい 日日 - 2・193人がしてたい 日日 - 2・193人がしたい 日日 - 2・193人がしたい 日日 - 2・193人の 日日 - 2・193人の 日日 -TERMS (0(4) ~00/m. (0-0+F383) U<sup>1</sup> 17:00 7460 [Million ] [Million ] SALE inter inter SALE 50000 1000 - 1000

[POPブラウザ] 画面の[01テンプレート] から使用したい テンプレートを選び、ダブルクリック

## Step2:背景を決める

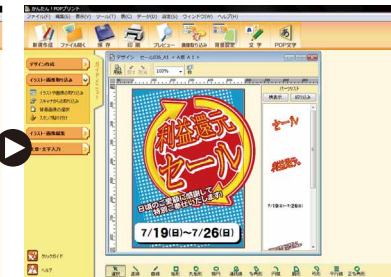

[デザイン] 画面が開き、選択したテンプレートが表示される。この画面で、背景や文字、写真をレイアウトしていく。

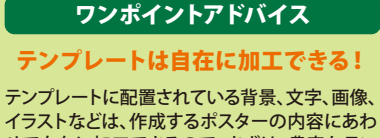

せて自在に加工できるので、まずは、豊富なテン プレートの中から、作りたいデザインイメージに あったものを選びましょう。ここでは、「利益還元 セール」のテンプレートを活用し、「円高還元セー ル」のポスターを作成します。

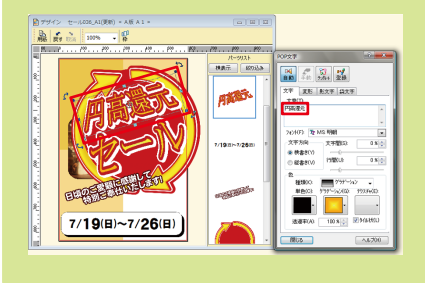

#### 1 22, Pa 🎷 1 $(\triangleright$ 7/19(日)~7/26(日) 20005(F €3 ≥ 20 ∧ 화 과 학 법 성은 영 행위 상상 내 명 상 날 파장이

画面 ト部にあるかんたんツールバーの [背景設定]をクリッ クし、「背景画像の選択」画面から、テクスチャを選ぶ。

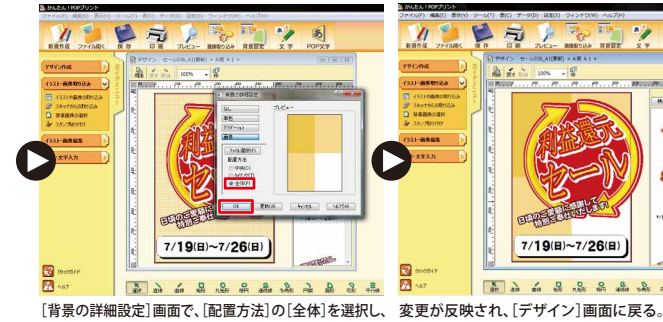

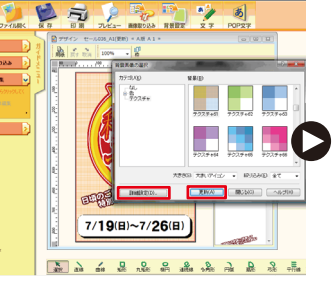

[更新]をクリックすると、「デザイン]画面に反映され る。[詳細設定]をクリック。

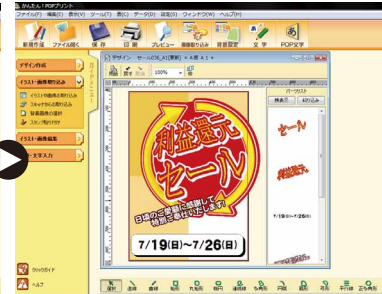

Step3:画像を選ぶ

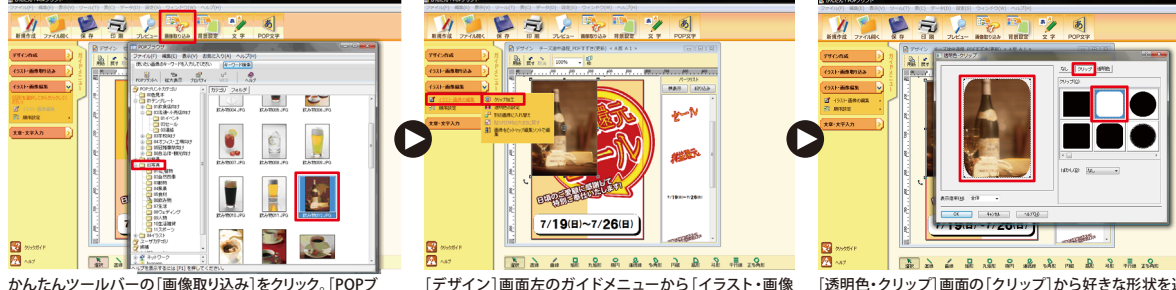

[OK]をクリック。

ラウザ]画面の[03写真]から画像を選び、ダブルクリック。

[デザイン]画面左のガイドメニューから[イラスト・画像 の編集]にある[クリップ加工]をクリック。

[透明色・クリップ]画面の[クリップ]から好きな形状を選 ぶと、画像がその形に切り抜かれる。

 $\bigcirc$ 

## Step3:画像を選ぶ

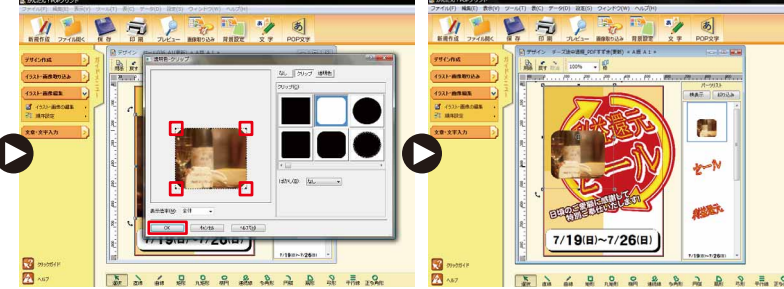

[透明色・クリップ] 画面で、画像の四隅にマウスをあわせ、上 [デザイン] 画面に戻る。画像の大きさや位置を調整する。 下・左右の切り抜き位置を調整し、[OK]をクリック。

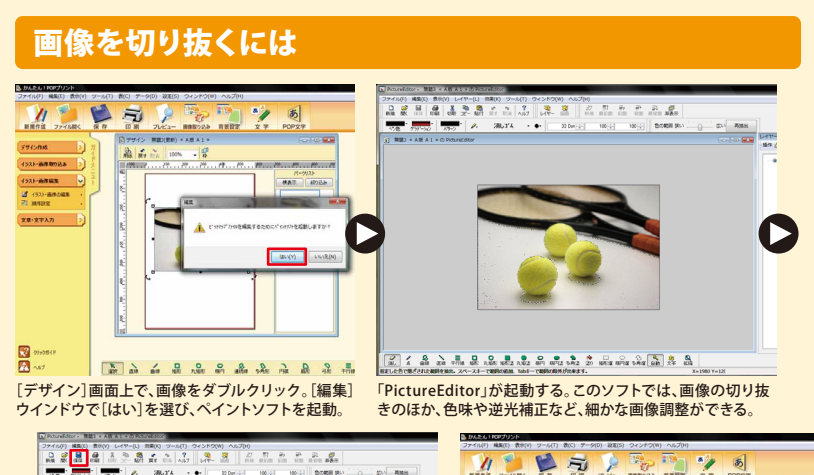

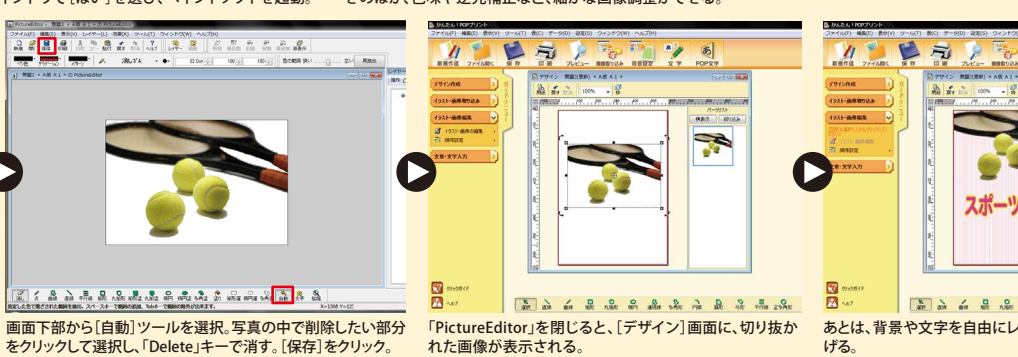

## Step4:書体を選び、文字を入力する

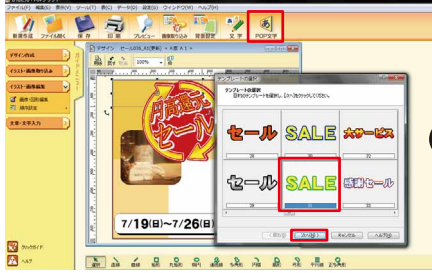

## かんたんツールバーの[POP文字]をクリックし、[テンプレートの選択] 画面から、使いたい「文字のデザイン」を選び、[次へ]をクリック。

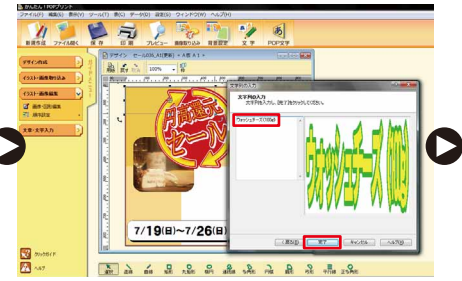

[文字列の入力]画面で文字を入力し、[完了]をクリック。

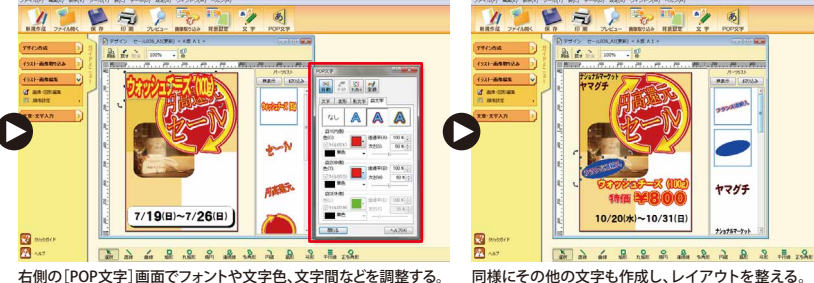

右側の[POP文字]画面でフォントや文字色、文字間などを調整する。

## ワンポイントアドバイス

#### 前面・背面の順番の 入れ替えも簡単!

[デザイン]画面上で、順番を入れ替えた い「文字」や「画像」を選択し、右クリック で表示されるメニューの[最前面へ] [前面へ][背面へ][最背面へ]から選択 するだけで、文字や画像の順番を入れ 替えることができます。

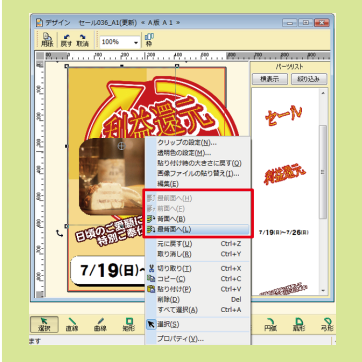

1 3 スポーツの形 --ツの秋 유도 류는 유 등 유 등 유 유 등 등 등 등 あとは、背景や文字を自由にレイアウトし、デザインを仕上 げる。

## ワンポイントアドバイス

#### 図形も簡単に配置!

画面下から図形ツールを選び、画面上でドラッグして図形を配置 します。ガイドメニューの[画像・図形編集]→[図形の設定]画面 で、配置した図形の色味などが、簡単に変更できます。

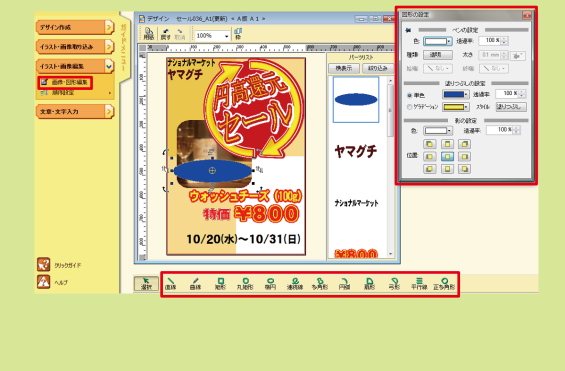

## 人目を引くこんなロゴやスタンプも!

[POPブラウザ] 画面で[04イラスト]→[02ロゴ] からは、「新発売」 「おすすめ品」「セール」「お歳暮」「新春」などのロゴが選べ、[ツー ル] メニュー→[スタンプ] からは、多彩なスタンプ画像が選択でき ます。ポスターデザインのワンポイントに、ご活用ください。

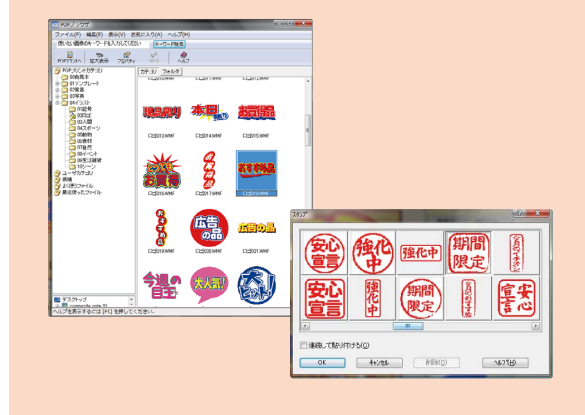

## Step5:印刷する

定]画面で[プロパティ]をクリック。

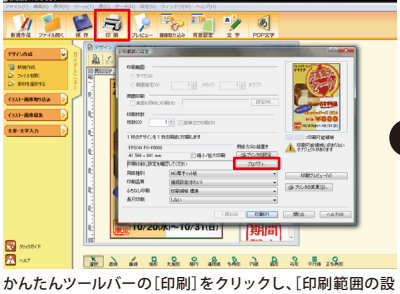

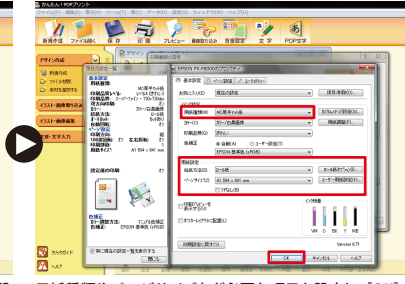

用紙種類やページサイズなど必要な項目を設定し、[OK]をクリック。[印刷範囲の設定]画面で[印刷ブレビュー]を確認する。

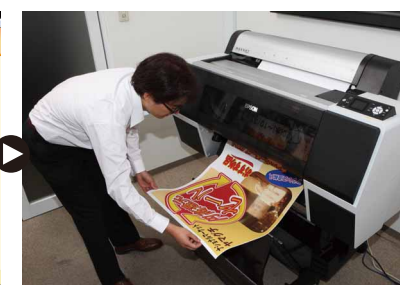

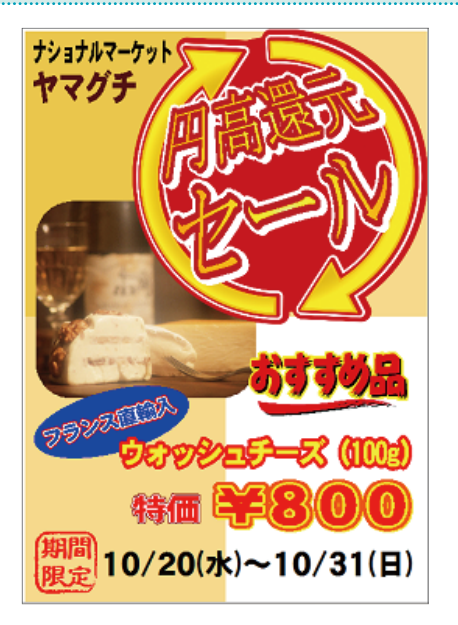

Step6:オリジナルポスターが完成!

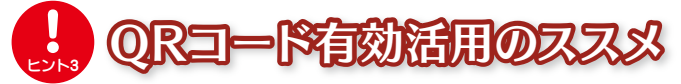

「かんたん!POPプリント」では、簡単にQRコードが作成 できます。サービスクーポンページへのURLやお店の電話 番号などをQRコードにして、オリジナルポスターに掲載 すれば、お客様のケータイに手軽に情報を保存してもら うことができます。[ツール]メニューから[ケータイ・バー コード(QRコード)]を選択して、作成します。

| ②電話帳空録用(MEGARD)                         | フィールド           | データ                        |               | MEDRIN TITLE MAANNI, UNLITUP // maxart.p. |
|-----------------------------------------|-----------------|----------------------------|---------------|-------------------------------------------|
| ● ブックマーク登録用 (MEBKM)                     | サイト名<br>URLアドレス | MAXART<br>http://maxart.jp | <u>e</u>      |                                           |
| ◎ 電話帳 + ブックマーク登録用                       |                 |                            |               |                                           |
| 077-                                    |                 |                            |               | <b>6</b> 826                              |
| テスト(D<br>MEBKM TITLE MAXART; URL http¥/ | //maxart.jp;    |                            | <u> </u>      |                                           |
| <ul> <li></li></ul>                     | ОК              | ++)UN                      | ~\N-\$(B)<br> |                                           |

ここで紹介した「テンプレートを使用して作成する」手順 以外にも、用紙サイズを選び、背景や画像素材、図形、文 字などを好きなように選択・配置して、一からデザインを 作成することも可能です。さらに、細かな画像の編集や、 文字の加工などの本格的な編集機能を活用したり、デジ タルカメラやスキャナーで取り込んだ画像を使用したり

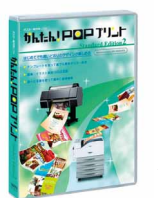

## かんたん!POPプリント Standard Edition2

EPSPOPSE2 ¥49,800(標準価格/税別) http://www.epson.jp/products/maxart/software/popprint.htm

できるので、アイデア次第で様々なデザインのオリジナルポスターが作成できます。ファイルを保存しておけば、日付や商品など、一部を変更して新しいポスター作りに流用することも可能なので、効率的 にポスター作成ができます。

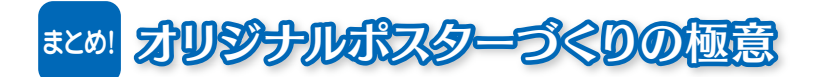

### 1. 用途・メッセージ・デザインの方向性を明確にする

誰に何を知らせたいのか、伝えたいポイントは極力絞るのが、訴求効果を高める秘訣です。 「メッセージの内容」「ターゲット」「季節」などに考慮して、あらかじめデザインテーマや色使いも考えておきましょう。

### 2. 訴求ポイントを効果的に見せるレイアウトをマスターする

訴求効果を高めるためにも、必ずおさえておくべき要素と、効果的なデザインを理解してから作成したいもの。 まずは、2ページ目でご紹介した基本フォーマットに沿って作成し、慣れてきたらアレンジするのがオススメです。

## 3. 写真やイラストは大きく使う

写真には人の心をつかむ力があり、商品の魅力を効果的に伝えることができるので、商品の価値や特徴がよくわかるものを 厳選しましょう。また、写真やイラストを大きく配置することで、見る人に強いインパクトを与えられます。

## 4. ぱっと目を引く書体を上手に活用

使用する書体によっても、ポスターのイメージは大きく変わります。デザインのテーマにあわせた書体を選ぶのはもちろんですが、 ひと目でわからせたいタイトルやキャッチコピーには、ぱっと目をひく書体を選びましょう。

### 5. 色使いには意味がある!

色使いも大切です。赤は食欲をそそり、黒や深みのある濃い色は高級感、オレンジはにぎやかな盛況感、 ブルーは誠実さを感じさせたりと、色によって与える印象は変わってきます。デザインテーマにあわせて色使いを考えましょう。

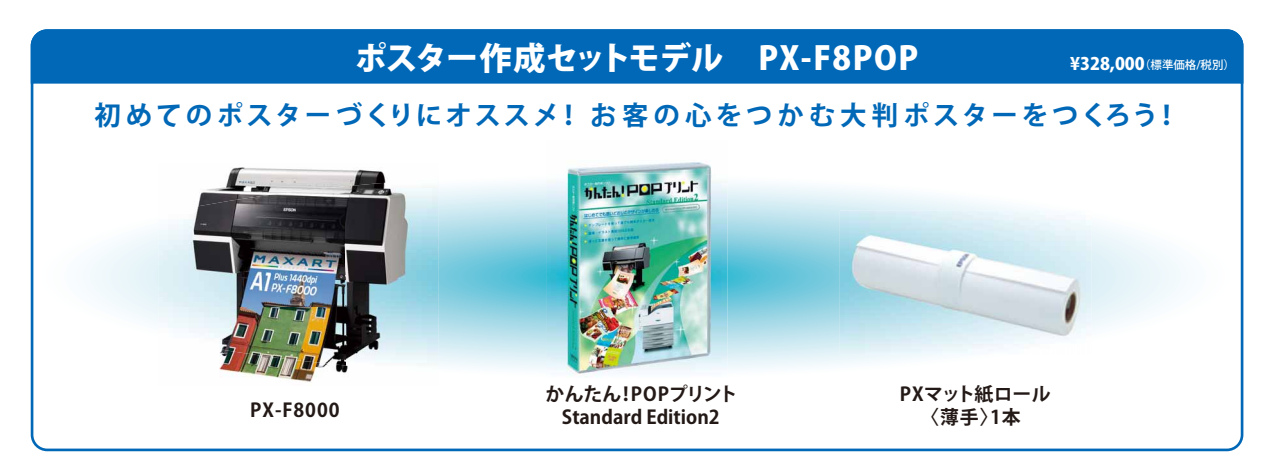

#### 製品のご購入に関するお問い合わせ

エプソンプリンター購入ガイドインフォメーション TEL:050-3155-8100(KDDI光ダイレクト)受付時間:9:00~17:30/月~金曜日(祝日・指定休業日を除く) http://www.epson.jp/support/maxart/info.htm#guide